# Macclesfield Camera Club Internal Competition Short Form Instructions

## Submission process

The table below provides a reminder of the competition submission process, please use this as a checklist.

| Images                                            |                                                                                                    |  |  |  |
|---------------------------------------------------|----------------------------------------------------------------------------------------------------|--|--|--|
| Number of images                                  | You can submit up to 3 images per competition.                                                                                                    |  |  |  |
| Preferred images                                  | Images should be numbered in preference order<br>(third image may be discarded due to large numbers of entries).                                                                                      |  |  |  |
| DPI submission details                            |                                                                                                    |  |  |  |
| DPI format                                        | Highest quality JPEG (.jpg) using the sRGB colourspace.                                                                                                    |  |  |  |
| DPI competition size                              | Canvas size of exactly 1400 (width) x 1050 (height) pixels (actual image can be any size within the canvas).                                                                                          |  |  |  |
| DPI identification                                | File naming convention example<br>01_My super selfie.jpg                                                                                                    |  |  |  |
| DPI submission content                            | Electronic submission only.                                                                                                    |  |  |  |
| Print submission details                          |                                                                                                    |  |  |  |
| Print format                                      | Card mount with clean paper or card backing.<br>Please ensure no sticky tape etc. is exposed. Maximum depth is 4mm.                                                                                   |  |  |  |
| Print competition size                            | Standard external mount 50 cm x 40 cm.<br>(actual image can be any size within the mount)                                                                                                    |  |  |  |
| Print identification                              | Image title clearly written in ink<br>(on the back of the mount in the top left hand corner).<br>Do not put your name on the back                                                                     |  |  |  |
| Print submission content                          | Prints <b>and</b> electronic submission of images<br>(for judges to familiarise with material ahead of competition).<br>Note: Prints will only be judged on the print version and not the DPI version |  |  |  |
| Submission process                                |                                                                                                    |  |  |  |
| Electronic submission<br>(DPI and Print)          | 3 digital images zipped in an enclosing file based on your name, for example Joe Bloggs.zip                                                                                                    |  |  |  |
| Print submission<br>(Print only)                  | Electronic submission as above and up to 3 prints in person at club meeting or by arrangement with the competition secretary.                                                                         |  |  |  |
| Electronic submission<br>entry<br>(DPI and Print) | mcc_comp_sec@conceptix.co.uk                                                                                                    |  |  |  |
| Submission deadline<br>(DPI and Print)            | Club meeting evening 2 calendar weeks prior to competition (see table above).                                                                                                    |  |  |  |

## File naming

This should have the format as shown in the examples below

01\_Bluebells and buttercups.jpg

02\_The Great Wall of China.jpg

03\_Abstract landscape.jpg

The images should then be zipped up into a file with your name as the file name, for example.

### Joe Bloggs.zip

#### Creating a zip file (Windows)

Create a folder for the images using your name and place the images in it, for example

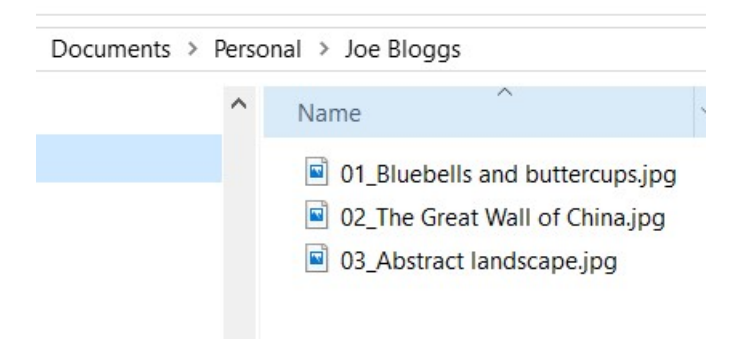

Right-click on the folder name, and select "Send to -> Compressed (zipped) folder"

| > Person                                                                                    | al                 |               |                                                         |         |   |
|---------------------------------------------------------------------------------------------|--------------------|---------------|---------------------------------------------------------|---------|---|
| Name                                                                                        | ^                  | Date modified | Туре                                                    | Size    |   |
| Joe Bloggs 26/09/2019                                                                       |                    | 6/09/2019     | <b>Open</b><br>Open in new winde<br>Pin to Quick access | DW<br>5 |   |
|                                                                                             |                    |               | 7-Zip<br>CRC SHA                                        |         | > |
|                                                                                             |                    |               | Give access to<br>Restore previous v                    | ersions | > |
|                                                                                             |                    |               | Include in library<br>Pin to Start                      |         | > |
|                                                                                             | 8 Bluetooth device |               | Send to                                                 |         | > |
| Compressed (zipped) folder Desktop (create shortcut) Documents Fax recipient Mail recipient |                    | -             | Cut<br>Copy<br>Create shortcut<br>Delete                |         |   |

This will create the zip file to send to mcc\_comp\_sec@conceptix.co.uk.

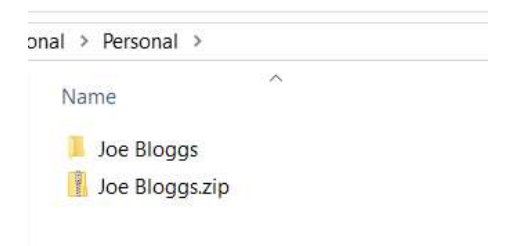

#### Resources

If the information above is not familiar, please read the relevant information in the resources below.

| Resource                | Link                                                                                                    |
|-------------------------|----------------------------------------------------------------------------------------------------|
| Competition information | http://www.macclesfieldcameraclub.org.uk/competition-info/                                                     |
| Submission form         | http://www.macclesfieldcameraclub.org.uk/wp-content/uploads/2018/09/MCC-Internal-Competition-Form-Your-Namexls |
| Preparing prints        | http://www.macclesfieldcameraclub.org.uk/wp-content/uploads/2017/09/Preparing-Images-for-Printing.pdf          |
| Preparing DPIs          | http://www.macclesfieldcameraclub.org.uk/wp-content/uploads/2017/09/Preparing-DPIs-for-Competition.pdf         |
| Resizing images         | http://www.macclesfieldcameraclub.org.uk/wp-content/uploads/2017/09/Creating-Actions-for-Resizing-Images.pdf   |
| Mounting prints         | http://www.macclesfieldcameraclub.org.uk/wp-content/uploads/2017/09/Guideline-for-Mounting-Prints.pdf          |
| Monitor calibration     | http://www.macclesfieldcameraclub.org.uk/wp-content/uploads/2017/09/Installation-and-Use-of-i1_B.pdf           |